## How does an LSC access and approve or reject a new club application?

When a new club submits a request with an LSC the request will appear here. An LSC Admin can then review the request to approve or reject the new club.

To access a New Club Request:

Administrative Approvals

- 1. Login to your USAS account
- 2. Click on 'Admin' from the top right navigation options and select 'Workflows' from the dropdown
- 3. You will then be taken to the 'Administrative Approvals' page, pictured below, and click 'New Club Registration'.

| APPROVAL QUEUE        | NEW REQUESTS | <b>REQUIRES REVISIT</b> |
|-----------------------|--------------|-------------------------|
| Member Club Transfer  | 12           | 0                       |
| New Club Registration | 9            | 2                       |
| Meet Sanction         | 15           | 0                       |

To approve or reject a meet sanction:

1. Select the 'LSC - Club Name/Club Code from the table shown below

LSC - New Club Registration Queue

Go back to Administrative Approvals list LSC - CLUB NAME/CLUB CODE SUBMISSION DATE **CLUB REGISTRATION TYPE** CO - Wet Dog Swimming/WDS 07/19/2022 Year-Round Club AD - Ian Book Team/IBT 06/27/2022 Year-Round Club AD - trev test 3/asdf 06/10/2022 Year-Round Club CO - Hemphill Swimming/HSX 06/09/2022 Year-Round Club CO - Johnson Club One/JCO 06/09/2022 Year-Round Club CO - Joey Club One/JOEX 06/08/2022 Year-Round Club CO - Cindy Club/CC1 06/08/2022 Year-Round Club CO - Jen Club One/JC1 06/06/2022 Year-Round Club CO - Peyton Club Two/PC2 06/03/2022 Year-Round Club

2. Review the 'New Club Registration' by clicking 'Download Application' LSC - New Club Registration

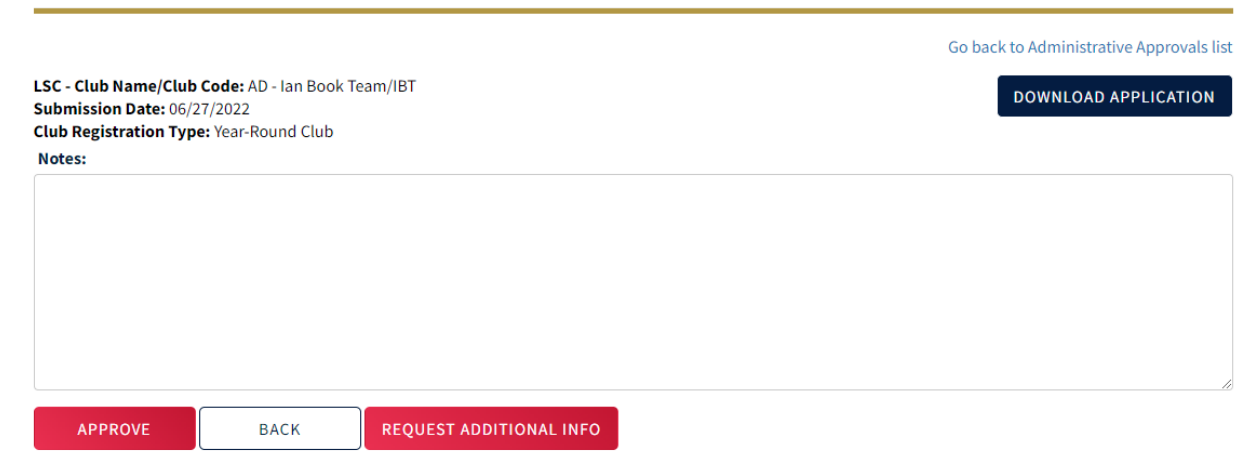

- 3. Enter any 'Notes' necessary
- 4. Select 'Approve' or 'Request Additional Info'

**NOTE**: Clicking 'Request Additional Info' will send the application back to the club. Once the New Club Application is approved by the LSC, USA Swimming will review the application.

LSC Workflows Tutorials Video